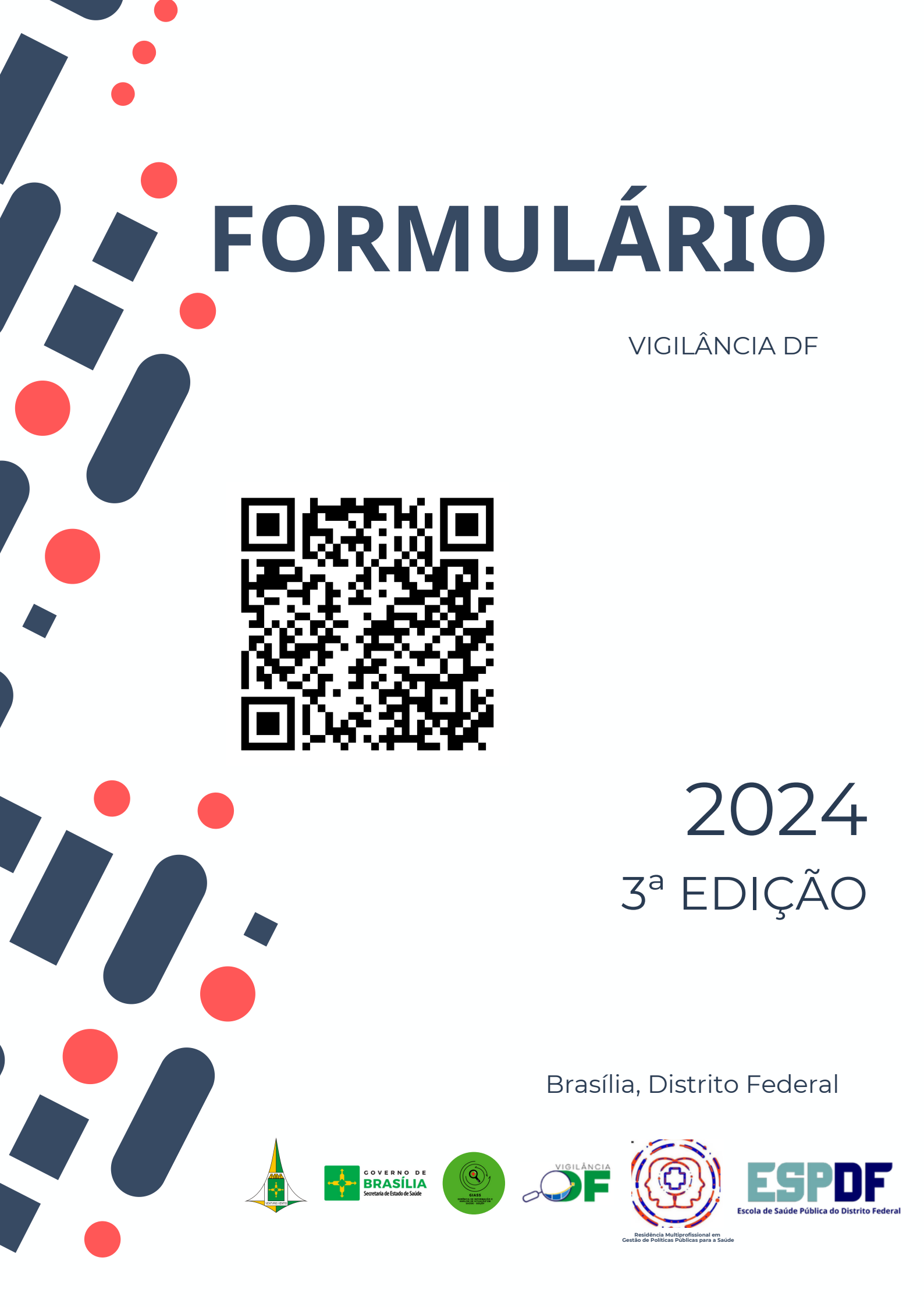

#### Elaboração (1ª edição)

#### Residentes

Ana Carolina Xavier Esteves Luana Santos Silva Natielle Lima da Cruz Netzner

#### Servidores

Ana Claudia Morais Godoy Figueiredo Claudio José Ferreira Lima Júnior Delmason Soares Barbosa de Carvalho Diones Araújo da Guarda Elaine Ramos de Morais Rego Giselle Hentzy Moraes Jorge Luiz Nascimento Ramos Luciane Santos Batista Carvalho Luciene da Silva Guedes Marcia da Silva Nogueira Paloma Regina Dias Santos Rosana Maria da Costa Otaviano Rosangela Silva Rui Medeiros de Araújo Samantha Andrea Peres Valbuena Vanessa Cavalcante de Sena Vanessa Patrício S. de Oliveira

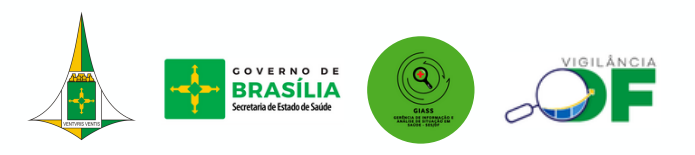

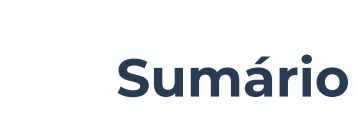

| Dados pessoais           | 01 |
|--------------------------|----|
| Login e senha            | 02 |
| Página Inicial           | 03 |
| Como criar um formulário | 07 |
| Dados externos           | 09 |
| Declaração de óbito      | 14 |
| Contatos                 | 10 |

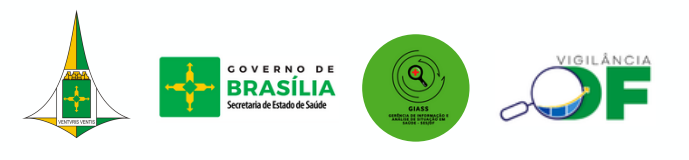

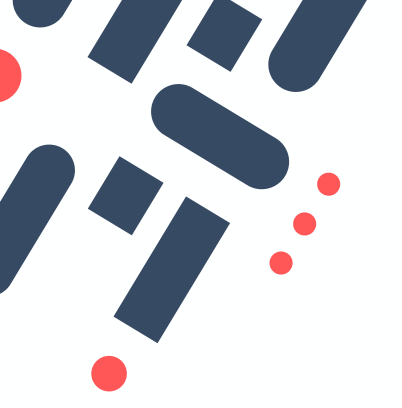

**DADOS PESSOAIS** 

## PREENCHA OS DADOS PESSOAIS

# http://vigilancia.saude.df.gov.br/login

| Vigilância DF - Registro de Usuário Ex                                | terno                              |                       |               |          |     |
|-----------------------------------------------------------------------|------------------------------------|-----------------------|---------------|----------|-----|
|                                                                       |                                    |                       |               |          |     |
| Nome do usuário                                                       |                                    | Nome Completo         |               |          |     |
|                                                                       |                                    |                       |               |          |     |
| E-mail                                                                |                                    | Confirmar E-mail      |               |          |     |
|                                                                       |                                    |                       |               |          |     |
| Instituição                                                           |                                    | CPF (somente números) |               |          |     |
|                                                                       |                                    |                       |               |          |     |
| Nº Conselho Profissional                                              | Tipo do conselho                   |                       | Matricula SES |          |     |
|                                                                       |                                    |                       |               | ୭        |     |
| USUA FOTO - tipo selfie - segurando a sua carteira do conselho de cia | sse (ou RG, quando não possuir reg | istro)                |               |          |     |
| Anexar uma foto do seu rosto sem mascara.                             |                                    |                       |               | ୭        |     |
| Anexar Documento Profissional (CARTEIRA PROFISSIONAL)                 |                                    |                       |               |          |     |
| Anexa: a carteira do compeno pronssional (mente e verso).             |                                    |                       |               |          |     |
| Observações                                                           |                                    |                       |               |          |     |
|                                                                       |                                    |                       |               |          |     |
|                                                                       |                                    |                       |               |          |     |
|                                                                       |                                    |                       |               |          |     |
|                                                                       |                                    |                       |               | CANCELAR | LVA |
|                                                                       |                                    |                       |               |          |     |

BRASÍLIA

Após ter realizado o cadastro, aguarde a aprovação pela GIASS. Esteja atenta (o) quanto ao envio dos documentos que deverão ser em **PDF!** 

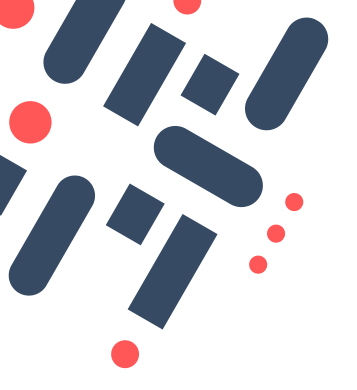

# LOGIN E SENHA

## INSIRA O LOGIN E O E-MAIL

| VIGILÂNCIA                              |       |
|-----------------------------------------|-------|
| Vigilância DF                           |       |
| Login                                   |       |
| Senha                                   | Ø     |
| Esqueceu sua senha?<br>Primeiro Acesso? | LOGIN |

GOVERNO DE BRASÍLIA

્

Após a aprovação, você receberá por e-mail a senha e o login. Verifique o spam do seu e-mail caso não tenha chegado na caixa de entrada.

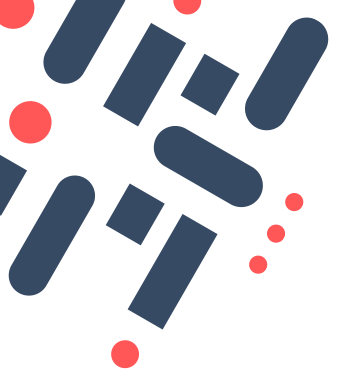

# PÁGINA INICIAL

|                       |        | Vigilância DF                        |                    |                                           | MENU                          |
|-----------------------|--------|--------------------------------------|--------------------|-------------------------------------------|-------------------------------|
| Menu principal        |        | Dashboard                            |                    |                                           |                               |
| Dashboard             |        |                                      |                    |                                           |                               |
| 2 Perfil              |        | Bem-vindo natielle lima da cruz netz | ner!               |                                           |                               |
| Lotes do Formulário   |        | EXIBIR PERFIL DO USUÁRIO             | OIRÁL              |                                           |                               |
| E Lotes do Formulário | >      | Informações Administrativas          |                    |                                           |                               |
| Dados Registrados     |        | Lotes do Formulário pendentes        | Usuários pendentes | Usuários Registrados Ativos               | Usuários Registrados Inativos |
| E Dados Registrados   | ~      | 3                                    | 2                  | 822                                       | 102                           |
| Lusuários Papéis      | ×<br>× | Quantitativo de registros            |                    | Últimas páginas visitadas (neste disposit | tivo)                         |
| Grupos                | š      | Por grupo                            |                    | URL                                       | Data do acesso                |
| Formulários           | ~      |                                      |                    | /main/admin/forms/list                    | 15/04/2024                    |
| Eq. Motor de busca    | ~      | Obito Hospitalar                     | 323                | · · · · · · · · · · · · · · · · · · ·     |                               |
| E Lotes do Formulário | ~      | Óbito Domiciliar                     | 2                  |                                           |                               |
| E: Dados Externos     | ~      | INVESTIGAÇÃO                         | 516                |                                           |                               |
| 📚 Logs                | v      | IML                                  | 15                 |                                           |                               |

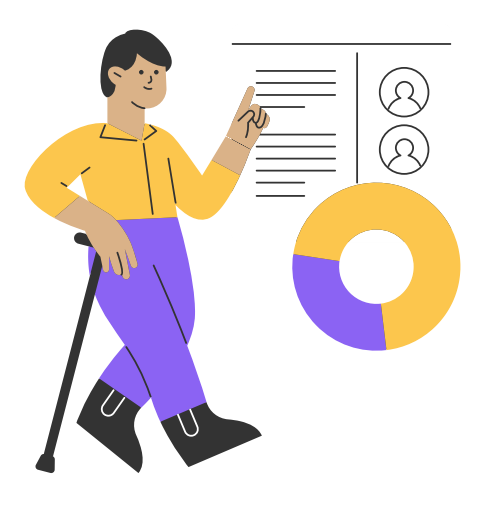

Essa é a página inicial onde você terá uma visão geral das funcionalidades do Vigilância DF!

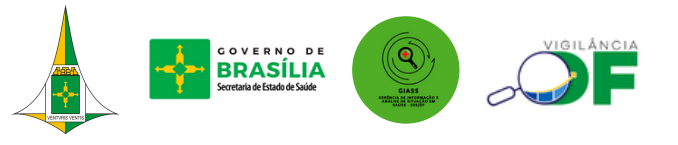

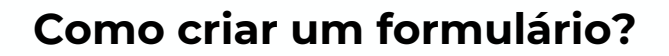

O formulário do Vigilância DF é um instrumento para criação de formulários voltados para coleta de dados relacionados com a saúde, para fomentar ações de monitoramento, prevenção e promoção em saúde. A seguir, será apresentado o passo a passo para a criação de um formulário.

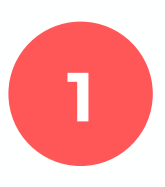

Na página inicial do Vigilância DF, no menu principal, no campo "administrador", clique em "formulários". Em seguida, clique em "novo registro".

| =          | Lotes do Formulário                                                 | ~                                                                                           | Dashboard                                   |                      |
|------------|---------------------------------------------------------------------|---------------------------------------------------------------------------------------------|---------------------------------------------|----------------------|
| Formulá    | rios                                                                |                                                                                             |                                             |                      |
| E          | Formulários                                                         | ~                                                                                           | Bem-vindo                                   |                      |
| Dados R    | egistrados                                                          |                                                                                             |                                             |                      |
| B          | Dados Registrados                                                   | ~                                                                                           | EXIBIR PERFIL DO USUÁRIO                    | AR PERFIL DO USUÁRIO |
| Administ   | trador                                                              |                                                                                             |                                             |                      |
| •          | Usuários                                                            | ~                                                                                           | Informações Administrativas                 |                      |
|            | Papéis                                                              | ~                                                                                           |                                             |                      |
|            | Grupos                                                              | ~                                                                                           | Lotes do Formulario pendentes               | Usuarios pendentes   |
|            | Instituisãos                                                        | ~                                                                                           | 5 1                                         |                      |
| 010        | Instituições                                                        | Ť                                                                                           | 5                                           |                      |
| <b>C</b>   | Formulários                                                         | ~                                                                                           | 5                                           | '                    |
| <b>C</b> . | Formulários                                                         | Î,                                                                                          | 5                                           |                      |
| C.         | Formulários<br>:= Listar todos<br>다 Novo registro                   | ÎZ<br>F                                                                                     | 5<br>Quantitativo de registros              |                      |
|            | Formulários<br>E Listar todos<br>Listar todos<br>Formulários e Lote | -<br>-<br>-<br>-<br>-<br>-<br>-<br>-<br>-<br>-<br>-<br>-<br>-<br>-<br>-<br>-<br>-<br>-<br>- | 5<br>Quantitativo de registros<br>Por grupo |                      |

GOVERNO DE

#### Como criar um formulário?

Informe o título do formulário e a que gerência ele irá pertencer, nos campos sinalizados por 1 e 2.

| Criar Formulário 🕸      |             | 0                             |
|-------------------------|-------------|-------------------------------|
| Titulo                  | 1           | 0 formulário será habilitado? |
| Categoria de Formulário | 2           | *                             |
| CONFIGURATIONS          |             |                               |
|                         | Add Section |                               |
| CANCELAR 🚫 RESETAR 🕣    |             | SALVAR                        |

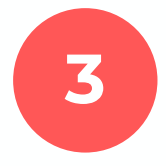

Inclua os campos necessários para coletar as informações desejadas clicando em "adicionar seção" e adicione a quantidade de campos necessária.

| Criar Formulário 🅸      | <u></u>                       |
|-------------------------|-------------------------------|
| Título                  | 0 formulário será habilitado? |
| Categoria de Formulário |                               |
| CONFIGURATIONS          |                               |
| € <sub>Add</sub>        | Section                       |
|                         |                               |
| CANCELAR 🚫 RESETAR 🕗    | SALVAR                        |
|                         |                               |

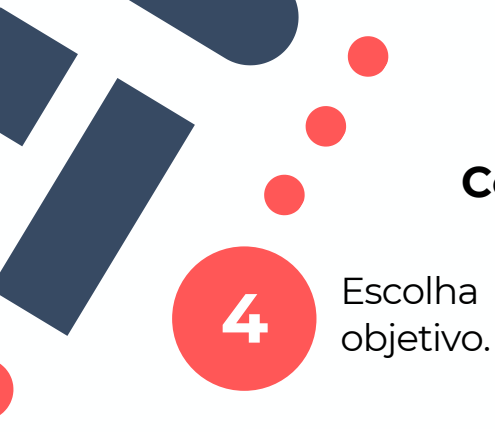

#### Como criar um formulário?

Escolha o tipo de opção que melhor se adequa ao seu objetivo.

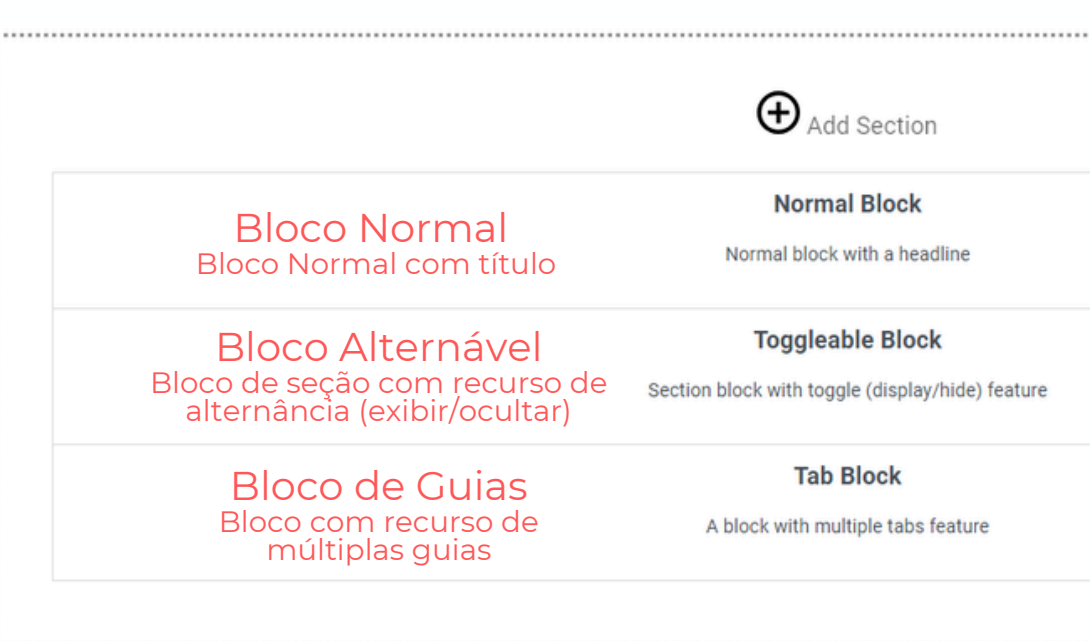

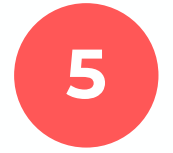

Clique em "configuration" para adicionar a questão do campo, na nova tela que abrir. Ao finalizar, clique em "save and close".

| • New Section This is the sub-headline of the new section |                                       |                                           |                                           |
|-----------------------------------------------------------|---------------------------------------|-------------------------------------------|-------------------------------------------|
|                                                           |                                       |                                           |                                           |
|                                                           |                                       |                                           | Section Configuration                     |
| proppable                                                 | e Zone / Controls will be showed here |                                           | Headline                                  |
|                                                           |                                       |                                           | New Section                               |
|                                                           |                                       |                                           | Headline Additional Class (CCC)           |
|                                                           |                                       |                                           | neadime Additional Class (CSS)            |
|                                                           |                                       |                                           |                                           |
|                                                           |                                       |                                           | Sub-Headline                              |
|                                                           |                                       |                                           |                                           |
|                                                           |                                       |                                           | This is the sub-headline of the new secti |
|                                                           |                                       |                                           | Sub-Headline Additional Class (CSS)       |
|                                                           |                                       |                                           |                                           |
|                                                           |                                       |                                           |                                           |
|                                                           |                                       |                                           | Show Section Headline?                    |
|                                                           |                                       | L                                         | Hide in Report?                           |
|                                                           |                                       |                                           | SAVE SAVE & CLOSE                         |
|                                                           |                                       |                                           | 13                                        |
|                                                           |                                       |                                           |                                           |
|                                                           |                                       |                                           |                                           |
|                                                           |                                       | GOVERNO DE                                | VIGILÂNCIA                                |
|                                                           |                                       | BRASILIA<br>Secretaria de Estado de Saúde | GIASS                                     |
| 6                                                         | VCITING VCITIC                        |                                           |                                           |

### Como criar um formulário?

Configure as regras e validações para os campos. Clicando em "add control", abrir-se-á uma tela com as opções de configuração.

As opções estão em inglês. A seguir, está a tradução de cada uma.

|                                                         | -                                                                                                    | Add Control to your Section                                   |
|---------------------------------------------------------|----------------------------------------------------------------------------------------------------|---------------------------------------------------------------|
| ítulo                                                   | 0 formulário será habilitado?                                                                                   | Input Field<br>Input text single line                         |
| ategoria de Formulário                                  | *                                                                                                    | Number Input Field<br>Input text single line - Number<br>Only |
| New Section This is the sub-headline of the new section |                                                                                                    | Text Field<br>Multiple line text field                        |
| Droppable Zone / Controls will be showed here           | har and the second second second second second second second second second second second second second second s | Dropdown<br>Dropdown select from a list                       |
| • Add Control                                           |                                                                                                    | Checkbox List<br>Checkbox list items (Multiple<br>Select)     |
|                                                         |                                                                                                    | Radio List                                                    |

| Input Field                                | Texto Text Block        |                          | Bloco de Texto                 |
|--------------------------------------------|-------------------------|--------------------------|--------------------------------|
| Number Input<br>Field                      | Número                  | Date Picker<br>Control   | Data                           |
| Text Field                                 | Texto Livre File Upload |                          | Upload de<br>Arquivo           |
| Dropdown<br>Lista Suspensa<br>Custom Field |                         | Dropdown<br>Custom Field | Menu Suspenso<br>Personalizado |
| Checkbox List                              | Caixa de Seleção        | Text Custom<br>Field     | Texto Livre<br>Personalisado   |
| Radio List                                 | Seleção                 | Custom Text<br>Area      | Área de Texto<br>Personalizado |
| Label Rótulo                               |                         | Switch Field             | Campo de Troca                 |
| Empty Block                                | Bloco Vazio             |                          |                                |

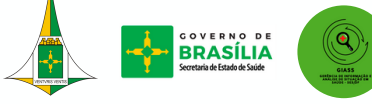

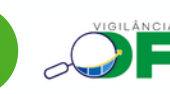

6

Como criar um formulário? 7 Após realizar todas as edições, clique em "salvar". Criar Formulário ©

| Título                  | 0 formulário será habilitado? |
|-------------------------|-------------------------------|
| Categoria de Formulário | *                             |
| CONFIGURATIONS          |                               |
| ⊕ Add Section           | n                             |
| Γ                       |                               |
| CANCELAR 🚫 RESETAR 💭    | Ativar o Windows              |

Caso deseje editar ou visualizar o formulário criado, clique em "formulários", na área do administrador. Em seguida, clique em "listar todos".

| Admini | strador                |                                             |
|--------|------------------------|---------------------------------------------|
|        | Usuários 🗸             | EXIBIR PERFIL DO USUÁRIO EDITAR PERFIL DO U |
|        | Papéis 🗸               |                                             |
|        | Grupos 🗸               | Informações Administrativas                 |
| din al | Instituições 🗸         |                                             |
| ₿.     | Formulários            | Lotes do Formulário pendentes               |
|        | 📃 Listar todos         |                                             |
|        | 凸 Novo registro        | 4                                           |
|        | Formulários em<br>Lote |                                             |
| ≣      | Categoria de 🗸 🗸 🗸     | Quantitativo de registros                   |

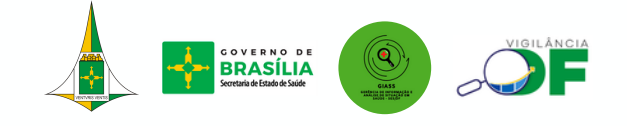

Como criar um formulário com dados externos?

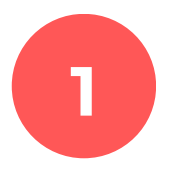

A primeira "coisa" a se fazer é trabalhar no seu banco de dados, ou seja, organizar os dados de forma que seja compatível com o site.

Vamos pegar como exemplo este modelo:

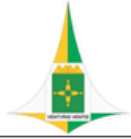

GOVERNO DO DISTRITO FEDERAL SECRETARIA DE ESTADO DE SAÚDE DIRETORIA DE VIGILÂNCIA SANITÁRIA GERÊNCIA DE APOIO A FISCALIZAÇÃO

Este Formulário é de PREENCHIMENTO DIÁRIO, obrigatório pelos responsáveis pelo atendimento médico realizado nos eventos licenciados pelo Governo do Distrito Federal conforme determina o IV do Art.11, da PORTARIA Nº 88 SES/DF, DE 08 DE MARÇO DE 2024. "As empresas prestadoras de serviço de urgência e emergência deverão encaminhar relatório diário das ocorrências de saúde durante o evento, constando minimamente os dados de quantidade, tipo e gravidade de atendimentos, no prazo de 24 horas após o encerramento do evento ou diariamente em caso de eventos de duração superior a 02 dias, à Diretoria de NOME DO EVENTO:

NOME DA EMPRESA PRESTADORA DE SERVIÇOS DE SAÚDE:

CNPJ DA EMPRESA PRESTADORA DE SERVIÇOS DE SAÚDE:

#### PLACA DAS AMBULÂNCIAS UTILIZADAS NO DIA:

DATA DOS ATENDIMENTOS (DIA/MÊS/ANO):

|    |                                             | ATENDIMENT | 0S                         |          |
|----|---------------------------------------------|------------|----------------------------|----------|
|    | ATENDIMENTOS CLÍNICOS                       | QUANTIDADE | ATENDIMENTOS CLÍNICOS QU   | ANTIDADE |
| 1  | Aspiração Conteudo Gastrico/Broncoaspiração |            | 30 Neuro/Cefaléia          |          |
| 2  | Cardio/Crise Hipertensiva                   |            | 31 Neuro/Crise convulsiva  |          |
| 3  | Cardio/Infarto Miocárdio                    |            | 32 Neuro/Outros            |          |
| 4  | Cardio/Outros                               |            | 33 Neuro/Sincope/Desmaio   |          |
| 5  | Cardio/PCR                                  |            | 34 Odonto/Dor de dente     |          |
| 6  | Consulta Ambulatorial                       |            | 35 Oftalmo/Corpo estranho  |          |
| 7  | Dermatopatias/Alergias                      |            | 36 Oftalmo/Outros          |          |
| 8  | Dermatopatias/Outros                        |            | 37 Orientação              |          |
| 9  | Digestiva/Diarréia e Vômitos                |            | 38 Otorrino/Inflamação/Dor |          |
| 10 | Disarting/Dar Abdaminal                     |            | 20 Otarrina/Outras         |          |

Assim, a planilha deve conter apenas as variáveis, sem o texto, como já vimos, existe a opção de criar caixas de textos de acordo com sua necessidade.

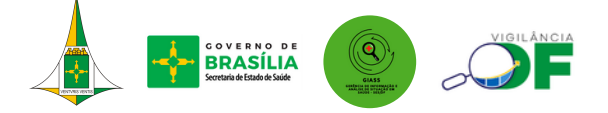

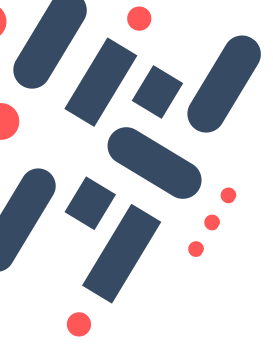

### Ela deverá ficar assim:

Lembrando que você pode criar uma coluna para cada variável que você deseja trabalhar!

| 1- Acidente de trabalho                                                                                          |
|----------------------------------------------------------------------------------------------------|
| 2- Acidente por animal peçonhento                                                                                |
| 3.Acidente por animal potencialmente transmissor da raiva                                                        |
| 4.Botulismo                                                                                                    |
| 5.Cólera                                                                                                    |
| 6.Coqueluche                                                                                                    |
| 7.Covid-19                                                                                                    |
| 8.Dengue - Óbitos                                                                                                |
| 9.Difteria                                                                                                    |
| 10.Doença de Chagas Aguda                                                                                        |
| 11.Doença Invasiva por "Haemophilus Influenza"                                                                   |
| 12.Doença Meningocócica e outras meningites                                                                      |
| 13. Antraz pneumônico                                                                                            |
| 14. Tularemia                                                                                                    |
| 15. Variola                                                                                                    |
| 16. Arenavirus                                                                                                   |
| 17. Ebola                                                                                                    |
| 18. Marburg                                                                                                    |
| 19. Lassa                                                                                                    |
| 20. Febre purpúrica brasileira                                                                                   |
| 21. Doença aguda pelo virus Zika em gestante                                                                     |
| 22. Óbito com suspeita de doença pelo vírus Zika                                                                 |
| 23. Evento de Saúde Pública (ESP) que se constitua ameaça à saúde pública (ver definição no art. 2º da portaria) |
| 24. Eventos adversos graves ou óbitos pós vacinação                                                              |
| 25. Febre Amarela                                                                                                |
| 26. Febre de Chikungunya em áreas sem transmissão                                                                |
| 27. Obito com suspeita de Febre de Chikungunya                                                                   |
| 28. Febre do Nilo Ocidental e outras arboviroses de importância em saúde pública                                 |
| 29. Febre Maculosa e outras Riquetisioses                                                                        |
| 30. Febre Tifoide                                                                                                |
| 31. Hantavirose                                                                                                  |
| 32. Influenza humana produzida por novo subtipo viral                                                            |
| 33. Leptospirose                                                                                                 |
| 34. Malária na região extra-Amazônica                                                                            |
| 35. Monkeypox (variola dos macacos)                                                                              |
| 36. Poliomielite por poliovírus selvagem                                                                         |
| 37. Peste                                                                                                    |
|                                                                                                    |

# É importante prestar atenção em alguns detalhes

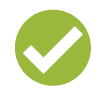

Cada variável deve ocupar apenas uma coluna (célula);

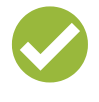

Não mesclar as colunas;

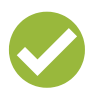

O arquivo deve ser salvo em dois formatos: XLS ou CSV(separado por vírgula).

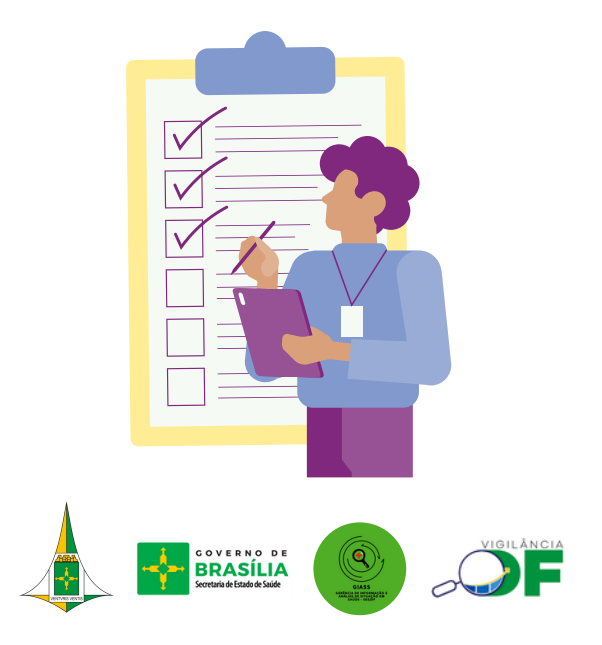

2

Feito isso, agora você irá, na página inicial do Vigilância DF, no menu principal no campo "Administrador", clique em "Dados Externos". Em seguida, clique em "Novo Registro".

| Administ   | trador              |                        |        |
|------------|---------------------|------------------------|--------|
| -          | Usuários            | 5                      | ~      |
| i.         | Papéis              |                        | ~      |
| <u>.</u>   | Grupos              |                        | ~      |
| <b>A</b>   | Instituiç           | ões                    | ~      |
| C.         | Formulá             | rios                   | ^      |
|            | ≣                   | Listar todos           |        |
|            | ф                   | Novo registro          |        |
|            | +                   | Formulários en<br>Lote | n      |
| * <u>-</u> | Categori<br>Formulá | ia de<br>rio           | ×      |
| 6          | Motor de            | e busca                | $\sim$ |
| -          | Lotes do            | Formulário             | $\sim$ |
| ₽;         | Dados E             | xternos                | ^      |
|            | E                   | Listar todos           |        |
|            | ÷                   | Novo registro          |        |
| \$         | Logs                |                        | ~      |

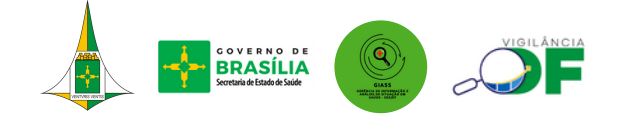

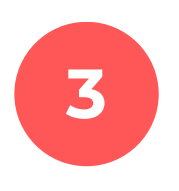

Feito isso, você será redirecionada (o) para esta página no qual deverá ser preenchido o "nome" do arquivo, "descrição" e posteriormente o arquivo deverá ser anexado.

| Criar Dados Externos<br>Selecione um único arquivo .CSV (reparados por ponto e viegula) ou .xisx (arquivo do Excel).<br>A primeira linha do arquivo deve ser referente ao cabeçalho do mesmo. | NOME    | 0        |
|----------------------------------------------------------------------------------------------------|---------|----------|
| Nome                                                                                                    |         |          |
| Este campo é obrigatório                                                                                                    |         |          |
| Descrição                                                                                                    |         |          |
|                                                                                                    |         |          |
|                                                                                                    |         |          |
|                                                                                                    |         | n        |
| Arquivo modelo                                                                                                    | AKQUIVU |          |
| Este campo é obrigatório                                                                                                    | _       |          |
|                                                                                                    |         | SALVAR 🖹 |

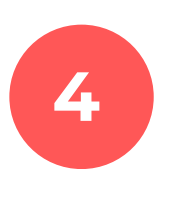

Agora você irá procurar seu formulário pra continuar edição ou visualizar o que foi feito.

| <b>₽</b> | Formu | lários 🔨               |
|----------|-------|------------------------|
|          | ≣     | <u>Listar todos</u>    |
|          | ф     | Novo registro          |
|          | £     | Formulários em<br>Lote |

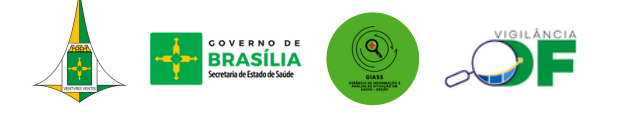

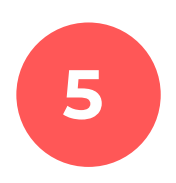

# Você o verá dessa forma:

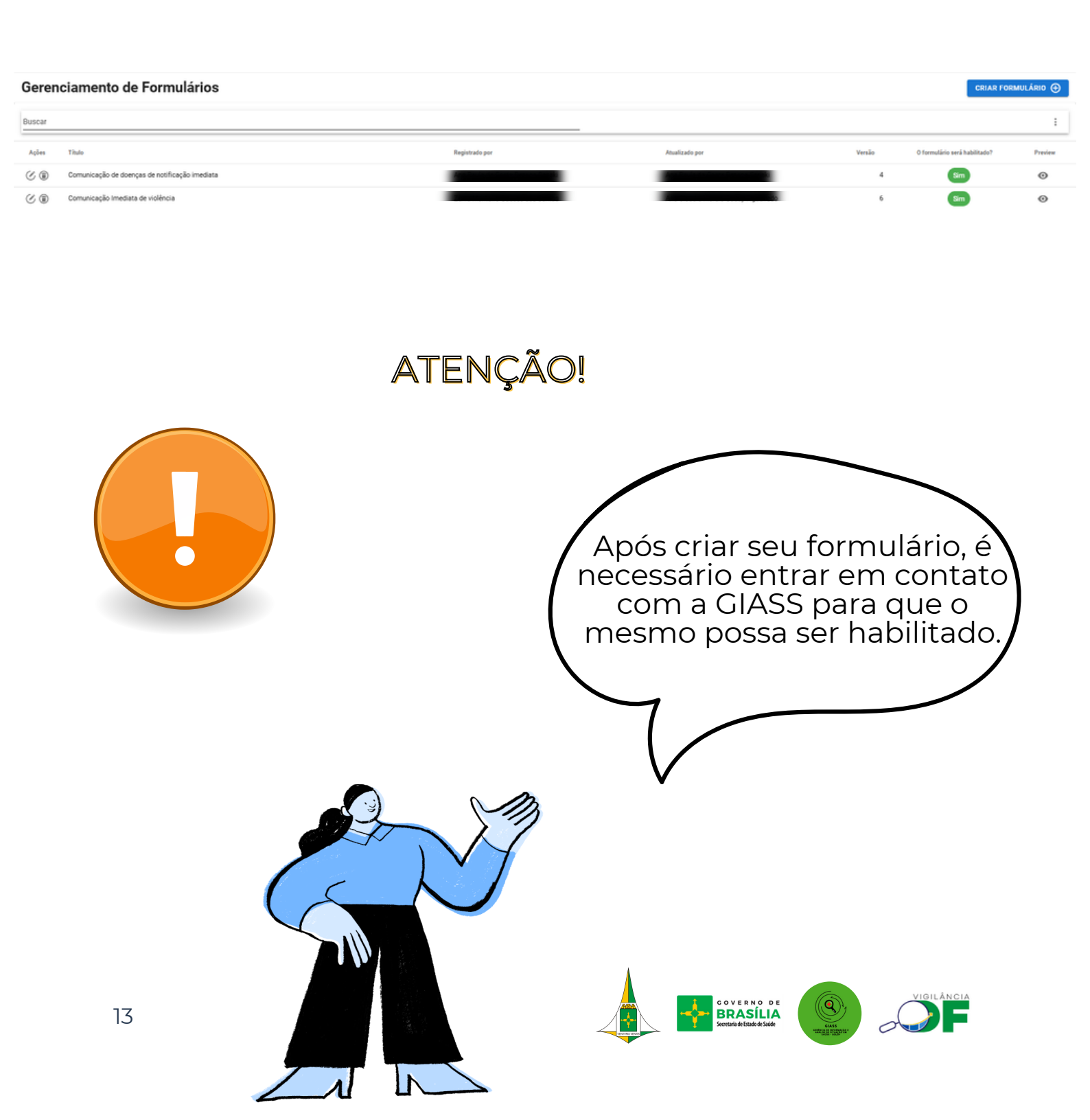

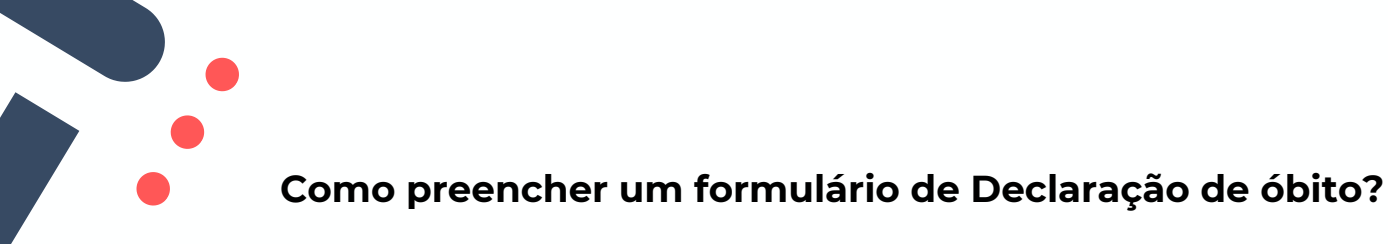

Nesta seção será apresentado como preencher o formulário da declaração de óbito. Mas seja qual for o tipo de formulário, as etapas são semelhantes.

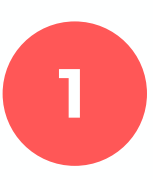

Na página inicial do Vigilância DF, clique em "formulários". Em seguida, clique em na opção que corresponde ao formulário a ser preenchido.

| Eormulár | Lotes do Formulário                                                                      | Dashboard                 |                          |
|----------|------------------------------------------------------------------------------------------|---------------------------|--------------------------|
| E        | Formulários                                                                              | Bem-vindo Luana S         | Santos Silva!            |
| GIASS    | ^                                                                                        |                           |                          |
|          | DO cancelada                                                                             | EXIBIR PERFIL DO USUÁRIO  | EDITAR PERFIL DO USUÁRIO |
|          | Formulário de Investigação<br>de Anomalias Congênitas<br>em Menores de 1 ano de<br>idade | Informações Administra    | itivas                   |
|          | IML                                                                                      |                           |                          |
|          | INVESTIGAÇÃO                                                                             | Lotes do Formulário pende | entes Usuários           |
|          | Óbito do PIGL                                                                            | 5                         |                          |
|          | Óbito Domiciliar                                                                         |                           |                          |
|          | Óbito Hospitalar                                                                         | Quantitativo de registro  | s                        |
|          | PILOTO-COMFI                                                                             |                           | ~                        |
|          | SAMU                                                                                     | Por grupo                 |                          |

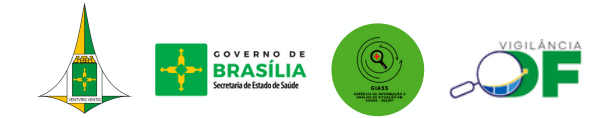

Para iniciar o preenchimento, clique em "x" para fecha a aba aberta. Em seguida, preencha com as informações solicitadas.

Fique atento aos tipos e ao tamanho dos documentos aceitos, caso haja a necessidade de anexar algum arquivo.

| Instituição<br>Nome do Instituição |                                | Número da Declaração de Óbito<br>Número da declaração de óbito (8 números) |
|------------------------------------|--------------------------------|----------------------------------------------------------------------------|
| SES / SVS/ DIVEP/ GECAM            | IP                             |                                                                            |
| Data do óbito Busca                |                                | 8                                                                          |
| Campo 2 da D.O - Da                | Número da Declaração de Óbito: | Entre com o valor a ser consultado                                         |
| DD/MM/AA                           | Nome:                          | Entre com o valor a ser consultado                                         |
| Campo 7 da D.O - No                |                                | BUSCAR Q                                                                   |
|                                    |                                | DD/MM/AAAA                                                                 |
| Endereço residencial               |                                | Município e UF de residência                                               |

| Data do óbito<br>Campo 2 da D.O - Data do óbito - Dia/M és/Ano 99/99/9999  | Nomé<br>campo 5 da D.O - Nome comp leto da pessoa                                            |
|----------------------------------------------------------------------------|----------------------------------------------------------------------------------------------|
| DD/MM/AAAA                                                                 |                                                                                              |
| Nome da mãe<br>Campo 7 da D.0 - Nome da mãe da pe ssoa                     | Data de Nascimento<br>Campo 8 da D.O - Data de nascimento da pessoa - Dia/Més/Ano 99/99/9999 |
|                                                                            | DD/MM/AAAA                                                                                   |
| Endereço residencial<br>Campo 15 - Endereço residencial                    | Município e UF de residência<br>Campo 19 da D.O - Unidade Federativa de residência           |
|                                                                            |                                                                                              |
| Região Administrativa de residência<br>Região Administrativa de Residência | Profissão<br>Campo 14 da DO -profissão                                                       |
|                                                                            |                                                                                              |
|                                                                            |                                                                                              |

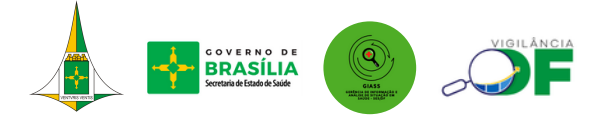

2

#### Por fim, clique em registar formulário.

| Causa básica definida pela equipe da GIASS<br>Uso exclusivo equipe GIASS                    | Investigação concluída pela GIASS<br>Uso exclusivo equipe GIASS<br>O Aguardando resposta da comissão<br>O Em avaliação pela equipe da GIASS<br>O Sim |
|---------------------------------------------------------------------------------------------|----------------------------------------------------------------------------------------------------|
| Comentários equipe GIASS<br>Comentários sobre a definição da investigação pela equipe GIASS |                                                                                                    |
| CANCELAR                                                                                    | REGISTRAR FORMULÁRIO                                                                                                    |

Caso deseje editar o visualizar o formulário preenchido, clique em "dados registrados". Em seguida, escolha a opção que corresponde ao formulário. Na tela que abrirá clique no ícone de caneta. Após fazer as alterações, clique em "atualizar formulário".

| <b>,</b> | R     | Dados Registrados                                                                        |                                                                          |                                        |
|----------|-------|------------------------------------------------------------------------------------------|--------------------------------------------------------------------------|----------------------------------------|
|          | GIASS | ~h                                                                                       | INFORMAÇÕES PREENCHIDAS PELA GERÊNCIA DE INFORMA                         | ÇÃO E ANÁ                              |
|          |       | DO cancelada                                                                             | Data de avaliação da equipe GIASS                                        | Atualizado no S<br>Uso exclusivo equij |
|          |       | Formulário de Investigação<br>de Anomalias Congênitas<br>em Menores de 1 ano de<br>idade | DD/MM/AAAA                                                               | □ Digitado<br>□ Investigado            |
|          |       | IML                                                                                      | Causa básica definida pela equipe da GIASS<br>Uso exclusivo equipe GIASS | Investigação co<br>Uso exclusivo equij |
|          |       | INVESTIGAÇÃO                                                                             | ·                                                                        | ○ Aguardandc<br>○ Em avaliacã          |
|          |       | Óbito do PIGL                                                                            |                                                                          | OSim                                   |
|          |       | Óbito Domiciliar                                                                         | Comentários equipe GIASS                                                 |                                        |
|          |       | Óbito Hospitalar                                                                         | Comentários sobre a definição da investigação pela equipe GIASS          |                                        |

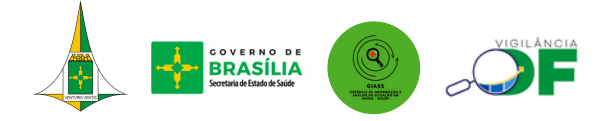

| GIASS                | ×     | Formulários Reg | istrados            |                                                   |
|----------------------|-------|-----------------|---------------------|---------------------------------------------------|
| PESQUISA GIASS - FEF | ecs v | Campo           | ✓ Buscar            |                                                   |
| Administrador        |       | Ações           | Preview Instituição | Número da<br>Declaração de Data do óbito<br>Óbito |
| Usuários Papéis      | ~     | ~ 🖉 🗊 🖙         | ø                   | onio.                                             |
| Grupos               | ~     | ~ ©® \$         | 0                   |                                                   |
| KA Instituicões      | v     |                 |                     |                                                   |

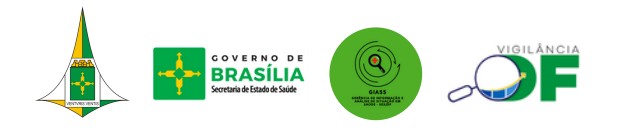

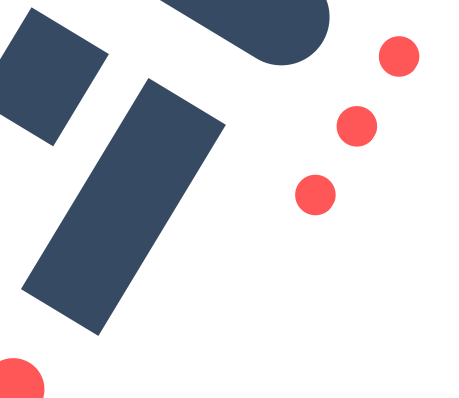

# **DÚVIDAS?**

Entre em contato com a GIASS

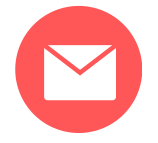

svs.giass@saude.df.gov.br

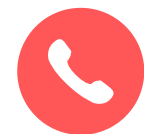

(61) 3449-4440

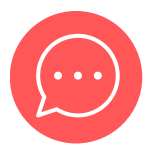

(61) 9 9552-4215

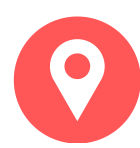

SEPS Q 712/912 - Asa Sul, Brasília - DF, 70390-125 Horário de atendimento: segunda à sexta de 8 às 18 horas

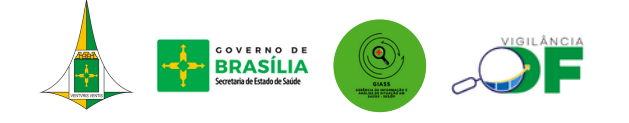